# SXP-2280 CDMA 1XRTT

# FIXED WIRELESS PHONE

800 MHz CDMA

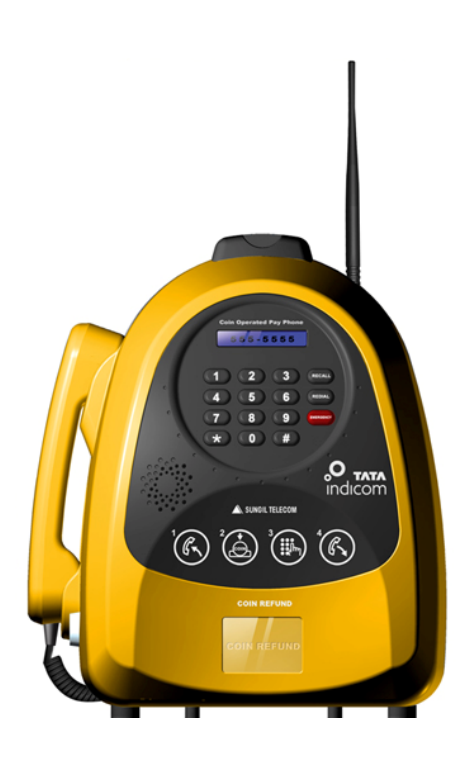

# TECHNICAL MANUAL

Copyright@2007 SungilTelecom Co.,Ltd

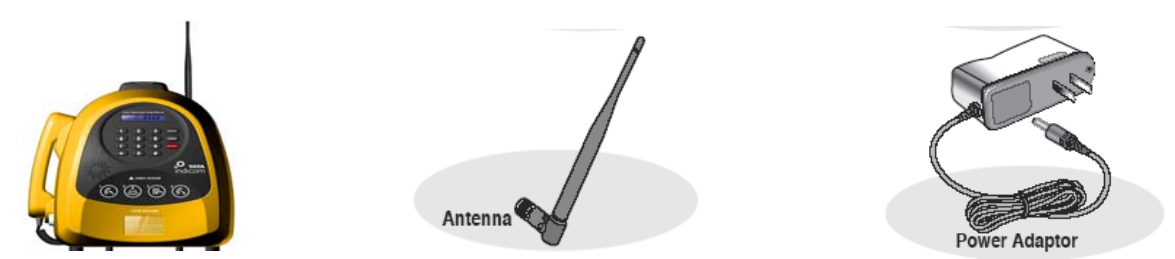

Before installing your **SXP-2280**, carefully remove the contents from the shipping carton and check for evidence of shipping damage. **If damage is found, contact your Authorized Sungil Distributor or shipping agent immediately**.

### SAFE OPERATION INSTRUCTIONS

IMPORTANT! Before installing or operating this product, read the SAFETY AND GENERAL

INFORMATION section of this guide.

- ✓ Install the unit indoors.
- ✓ Install the unit on a hard, flat surface for proper ventilation.
- ✓ Do not expose the unit to rain or moisture
- ✓ Do not place the unit on or close to sources of heat.

### **IMPORTANT NOTICES**

### TERMS AND CONDITIONS FOR USE OF SXP-2280 PRODUCTS ("Product")

These Terms and Conditions are a legal contract between you and Sungil Corporation for the title to and use of the Product.

BY RETAINING AND USING THE PRODUCT AFTER RECEIPT OF IT, YOU AGREE TO THE TERMS AND CONDITIONS INCLUDING WARRANTY DISCLAIMERS, LIMITATIONS OF LIABILITY AND INDEMNIFICATION PROVISIONS BELOW. IF YOU DO NOT AGREE TO THE TERMS AND CONDITIONS, DO NOT USE THE PRODUCT AND IMMEDIATELY RETURN THE UNUSED PRODUCT FOR A COMPLETE REFUND. You agree to accept sole responsibility for any misuse of the Product by you; and, in addition, any negligent or illegal act or omission of your or your agents, contractors, servants, employees, or other users of the Product so long as the Product was obtained from you, in the use and operation of the Product.

### Sungil Telecom Ltd.

### **Corporate Headquarters**

321 Gongdan-dong, Gumi City, Kyongbuk

730-030, Korea

### Sales and Technical Support

Tel: +82-31-714-0038 · Fax: +82-31-714-9174 E-mail: sales@sungiltel.com · http://www.sungiltel.com 2006 Sungil Telecom Co. Ltd., All Rights Reserved

### **1.1 ICCB Construction**

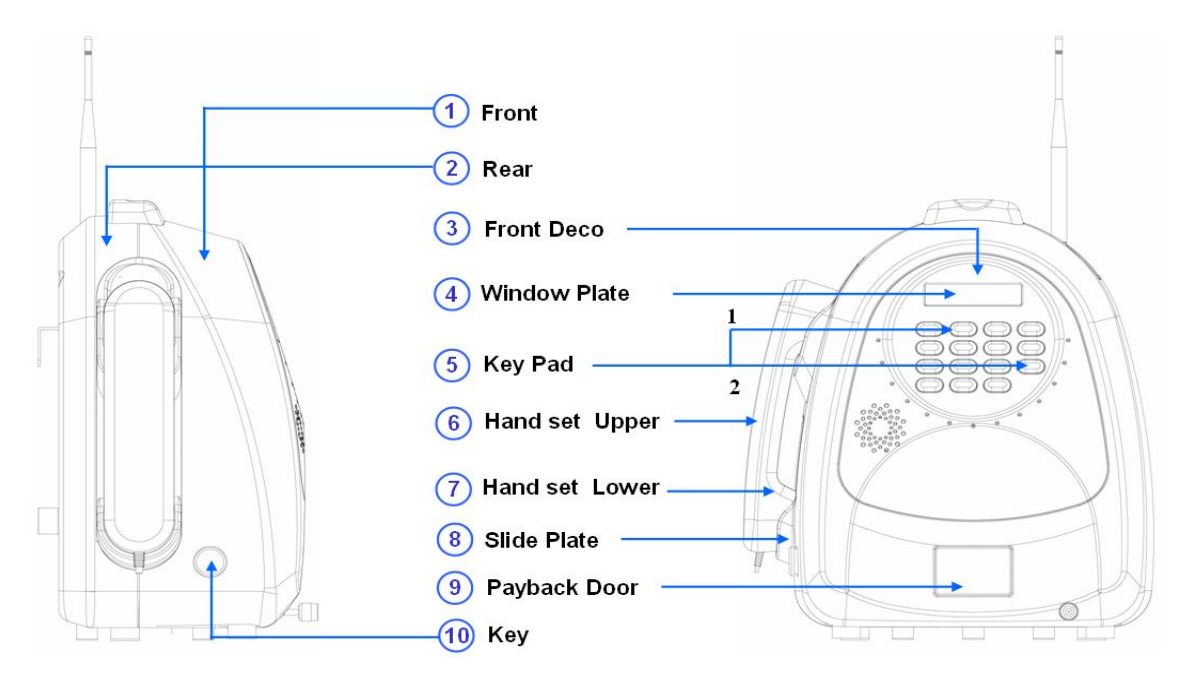

**1.2 Button Layout** 

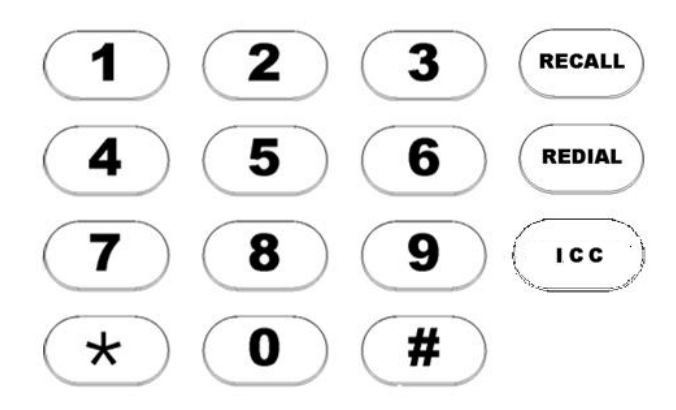

ICCB has 15 keys which are numeric keys(0-9), \*, #, Recall, Recall and ICC key. Each key is used to make call but under specific menu internally, \*, #, Redial, Recall and ICC key could be used as function key.

### 0-9: Number Button

\*,#,Recall,Redial and ICC : Used at not only making call but also operation as follows,

- \*: The Cancel / Previous key to cancel what a user did or go previous menu.
- #: The Store/Confirmation key to store/confirm what a user did like editing in editor. Recall: The up key for item selection on the menu.

Redial: The down key for item selection on the menu.

ICC: ICC stands for Indian Calling Card and this key has specific number for each region. This key is able to work only under "Insert Coin" status on LCD and don't work at other status.

### **1.3 Coin Selector**

The below picture is shown coin selector structure. The specification of it is as follows.

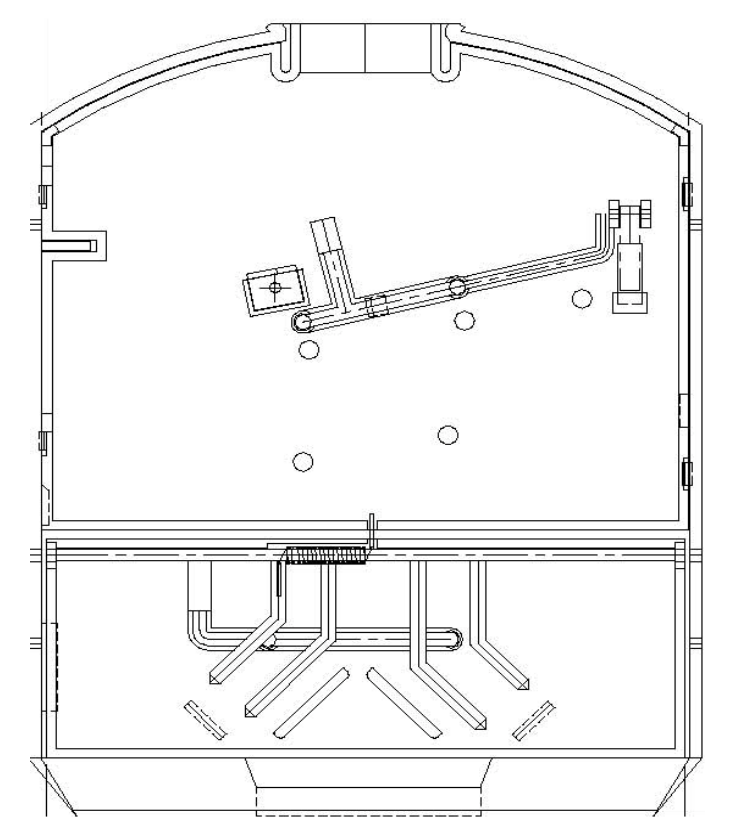

- Supports 1 Rs and 5 Rs.
- Maximum two coins for 1Rs and 5Rs. Under maximum insertion like two 1Rs and two 5Rs, when a user inserts coin, it will be refunded.
- If a user inserts coins within 1 sec between coins, they will be just refund to avoid coins jam.

### 1.4 Coin Box

A coin box installed at bottom of ICCB can store 500 coins for 5Rs. internally, whenever coins drop into coin box, Coin Counter increase by one and it let "Box Full" message come out when it would reach 500 coins and a user cannot make a call under this message. At this moment, a shop keeper (an operator) can initial this coin counter with removing coins from coin box. To

initialize coin counter, a operator should go "Programming Mode" menu and make counter zero.

## 2. Menu Construction

# 2.1 Menu Tree

| To enter to the programming mode (ICCB Mode) |                       |                       |                                     |  |
|----------------------------------------------|-----------------------|-----------------------|-------------------------------------|--|
| 1) Open the ICC                              | B.                    |                       |                                     |  |
| 2) To enter to this                          | s menu, Please follow | v below instructions. |                                     |  |
| On-Hook hand                                 | lset -> Press Progran | nming mode button on  | the main board -> Off-Hook handset. |  |
| 3) First menu, "1                            | .Cash Record" will be | e displayed (ICCB Mod | de).                                |  |
|                                              |                       |                       |                                     |  |
| Programming                                  |                       | 1:Cumu. Coins         | Show to Cumulative Coins            |  |
| Mode                                         |                       | 2:Current Coins       | Show to Current Coins               |  |
| (ICCB                                        | 1.Cosh Booord         | 3:Cumu. Reset         | Reset Cumulative Coins              |  |
| Mode)                                        | 1.Cash Record         | 4:Current Reset       | Reset Current Coins                 |  |
|                                              |                       | 5:Daily Coins         | Show to Daily Coins                 |  |
|                                              |                       | 6:Last Call List      | Show to list for last call          |  |
|                                              | 2:Local Prefix        | 92 CODE               |                                     |  |
|                                              | 3:MT code option      | MT code YES           |                                     |  |
|                                              |                       | MT code NO            |                                     |  |
|                                              | 4:Tariff              | 1:Enter code          |                                     |  |
|                                              |                       | 2:Tariff View         |                                     |  |
|                                              | 5:ICC NUMBER          |                       |                                     |  |
|                                              | 6:Display             | 1:Show Option         | Selection to Banner or Date&Time    |  |
|                                              |                       | 2:Banner              | Editing the Banner "TATA Indicom"   |  |
|                                              |                       |                       | a) AM/ PM Type                      |  |
|                                              |                       | 3:Date&Time           | b) 24 Hours Type                    |  |
|                                              |                       |                       | c) Day of Week Type                 |  |
|                                              |                       | 1:Earpiece Vol        |                                     |  |
|                                              |                       | 2:Ringer Vol          |                                     |  |
|                                              | 7.Sound               | 3:Speaker Vol         |                                     |  |
|                                              | 7:Sound               | 4:Key beep Vol        |                                     |  |
|                                              |                       | 5:Ring Tone           |                                     |  |
|                                              |                       | 6:Service Alert       |                                     |  |

|                                                     | 8:S/W Version                                         |         |                                    |           |                                 |
|-----------------------------------------------------|-------------------------------------------------------|---------|------------------------------------|-----------|---------------------------------|
|                                                     | 9:Password                                            |         |                                    | Tai       | riff Password                   |
| To enter to the C                                   | DMA mode                                              |         |                                    |           |                                 |
| 1) Press the sho                                    | rt keys follows " <b>6</b> 2                          | 24709   | 9247*2690"                         |           |                                 |
| 2) The message                                      | on LCD will be di                                     | splay   | ved "Enter <mark>Code</mark> ****" | -         |                                 |
| 3) Enter your pas                                   | ssword "0000"(It                                      | can l   | be changed )                       |           |                                 |
| 4) First menu, "1                                   | .Setting" will be d                                   | isplay  | yed.                               |           |                                 |
|                                                     | 1:Setting                                             | 1       | :Voice Privacy                     |           |                                 |
|                                                     |                                                       | 2       | :DTMF Tone                         |           |                                 |
|                                                     |                                                       | 3       | :Password                          |           |                                 |
| CDIMA MODE                                          |                                                       | 4       | :AutoCall Time                     |           |                                 |
| Merid                                               |                                                       | 1       | :S/W Version                       |           |                                 |
|                                                     | 2:Version                                             | 2       | :H/W Version                       |           |                                 |
|                                                     |                                                       | 3       | :PRL ID                            |           |                                 |
| 1) To enter to Co                                   | 1) To enter to Conversation Menu.                     |         |                                    |           |                                 |
| 2) Press the "Re                                    | edial" Button on                                      | Con     | versation                          |           |                                 |
| 3) You can show                                     | v the LCD mess                                        | age "   | 1.Voice Privacy"                   |           |                                 |
| Conversation                                        | 1.Voice Privacy                                       |         |                                    |           |                                 |
| Menu                                                |                                                       |         |                                    |           |                                 |
|                                                     | 2.DTMF Tone                                           |         |                                    |           |                                 |
| To enter to NAM Mode Menu.                          |                                                       |         |                                    |           |                                 |
| 1) Press the sho                                    | 1) Press the short keys follows "47*869#*75259#"      |         |                                    |           |                                 |
| 2) The message on LCD will be displayed "PASSWORD". |                                                       |         | <sup>33</sup>                      |           |                                 |
| 3) Enter your pas                                   | 3) Enter your password "000000" ( It can be changed ) |         |                                    |           |                                 |
| 4) First menu, "1                                   | .GENERAL" will I                                      | be dis  | splayed.                           |           |                                 |
|                                                     | 01. ESN                                               |         |                                    |           | Read Only                       |
|                                                     | (Electronic Serial Number)                            |         | Read Only                          |           |                                 |
|                                                     | 02. CAI Ver                                           |         |                                    | Pood Only |                                 |
|                                                     | (Common Air Interface)                                |         |                                    |           |                                 |
|                                                     | 03.SO                                                 | EVRC    | 2                                  |           | MSM6000 Chip just supported the |
| 01. General                                         | (Service Option)                                      | (Enha   | anced Variable Rate Code           | c)        | EVRC.                           |
|                                                     | 04. SCM                                               | 04. SCM |                                    |           |                                 |
|                                                     | (Station Control Mark)                                |         |                                    | ·         |                                 |
|                                                     | 05. LOCK CODE                                         |         |                                    | Read Only |                                 |
|                                                     | 06. SLOT MODE                                         |         |                                    |           |                                 |

|               | 07. SLOT CYCLE INI   | DEX                       |                               |           |
|---------------|----------------------|---------------------------|-------------------------------|-----------|
|               | 08. RC (Radio Config | uration)                  | For CDG2 Testing              |           |
|               | 09. SPC CHANG        |                           |                               |           |
|               | 10. SPC VALUE        |                           |                               |           |
|               | 01. Current NAM      |                           | You can selection the NAM1    | or NAM2   |
| 02. Setup NAM | 02. NAM 1            |                           |                               |           |
|               | 03. NAM 2            |                           |                               |           |
|               | 01. MCC              |                           | (Mobile Country Code)         | * 3 digit |
|               | 02. MNC              |                           | (Mobile Network Code)         | * 2 digit |
|               | 03.MIN               |                           |                               | *10 digit |
|               | 04.PHONE NO#         |                           | (Directory Number) * 10 digit | t         |
|               | 05. ACCOLC           |                           | (ACCess OverLoad Class)       | 0~ 15     |
|               |                      | 01. Primary CH System A   |                               |           |
|               | 06.PRIMARY CH.       | 02. Primary CH System B   |                               |           |
|               |                      | 01. Secondary CH System A |                               |           |
|               | 07.SECOND CH.        | 02. Secondary CH System B |                               |           |
|               | 08. ACQ SID          |                           |                               |           |
| 01 NAM 1      | 09. LOCK SID         |                           |                               |           |
|               | 10.H-S/NID Enable    | CDMA HOME SID Enable      |                               |           |
| 02 NAM 2      |                      | Yes or No                 |                               |           |
|               | 11. HOME SID/NID     | Home SID1~20              |                               |           |
|               |                      | Home NID1~20              |                               |           |
|               |                      | LOCK Home SID1~20         |                               |           |
|               | 12.01D/NID LOCK      | LOCK Home NID1~20         |                               |           |
|               | 13. CDMAPREF SYS     | TEM                       |                               |           |
|               | 14. PRL ENABLE       |                           |                               |           |
|               | 15. PRL ID           |                           |                               |           |
|               | 16. OTAPA ENABLE     |                           |                               |           |
|               | 17. MOB_TERM_HOME    |                           |                               |           |
|               | 18. MOB_TERM_FOR_SID |                           |                               |           |
|               | 19. MOB_TERM_FOR_NID |                           |                               |           |

# 2.2 Short Key List

| Key Items          | Action Keys        | Description                                      |
|--------------------|--------------------|--------------------------------------------------|
| А-Кеу              | *75259#147*359#    | To enter A-Key.                                  |
| CDMA Mode Menu     | 624709247*2690     | To enter to CDMA Menu.                           |
| NAM Mode Menu      | 47*869#*75259#     | To enter to NAM Mode Menu.                       |
| Set ICCB Password  | Program mode       | Whenever Shop keeper would forget ICCB           |
| to default value.  | push button + 5    | Password, he can use it to make a password       |
|                    | times pressing     | as default "3842"                                |
|                    | emergency button + |                                                  |
|                    | '1036'             |                                                  |
| Set CDMA Menu      | Program mode       | Whenever Shop keeper would forget CDMA           |
| Password to        | push button + 5    | mode Password, he can use it to make a           |
| default values.    | times pressing     | password as default "0000"                       |
|                    | emergency button + |                                                  |
|                    | '4263'             |                                                  |
| Master Clear       | ##**90 or          | In the factory, for product's initialization for |
|                    | ##**47*869#90      | menu's values.                                   |
| Current Coin Count | *1*                | It will display how many coins are there in box  |
|                    |                    | currently.                                       |
| Conversation Menu  | Conversation state | To see the conversation menu on conversation     |
|                    | + Redial button    | as follows                                       |
|                    |                    | 1) Voice Privacy                                 |
|                    |                    | 2) DTMF Tone                                     |
| Conversation       | Emergency button   | To adjust earpiece volume level.                 |
| Volume for         |                    |                                                  |
| earpiece           |                    |                                                  |
| NAM Mode Menu      | 47*869#*75259#     | To enter NAM mode                                |
|                    |                    | 1) General                                       |
|                    |                    | 2) Setup NAM                                     |
|                    |                    | A. Current NAM                                   |
|                    |                    | B. NAM1 => JUST USED                             |
|                    |                    | C. NAM2                                          |
|                    |                    | For examples, you can change to the PRL          |
|                    |                    | enabled/Disable, HOME SID/NID or MIN             |
|                    |                    | number.                                          |

### 2.3 ICCB User Mode Display

| ICCB User Mode (Normal Call) |                                                                                 |  |  |
|------------------------------|---------------------------------------------------------------------------------|--|--|
| 1 Handset On-Hook            | TATA Indicom                                                                    |  |  |
|                              |                                                                                 |  |  |
|                              | or                                                                              |  |  |
|                              | MM/DD/YY hh:mm                                                                  |  |  |
|                              | or                                                                              |  |  |
|                              |                                                                                 |  |  |
|                              |                                                                                 |  |  |
|                              | According to Display Menu in CDMA Menu you can change display type              |  |  |
|                              | like the upper. Default is logo as "TATA Indicom"                               |  |  |
|                              |                                                                                 |  |  |
| 2 Handset Off-Hook           | INSERT COIN                                                                     |  |  |
|                              | - This screen request for insertion coin to make call. But registered free call |  |  |
|                              | numbers are available.                                                          |  |  |
|                              | - During 45 secs, you didn't anything. Some alarm will be occurred on           |  |  |
|                              | handset.                                                                        |  |  |
|                              |                                                                                 |  |  |
| 3 After Insertion coin.      | PLEASE DIAL                                                                     |  |  |
|                              |                                                                                 |  |  |
|                              |                                                                                 |  |  |
|                              | 114                                                                             |  |  |
| 4 Dial numbers               |                                                                                 |  |  |
|                              | - From Left, what you dialed will be displayed. Automatically it will make a    |  |  |
|                              | call in 4 secs after dialing numbers.                                           |  |  |
| 5 Not match with Tariff      |                                                                                 |  |  |
|                              | Not Available                                                                   |  |  |
| 6 Making Call                |                                                                                 |  |  |
| (In case of Ordinary Call)   | Calling                                                                         |  |  |
|                              |                                                                                 |  |  |
| 7 Connected Call.            |                                                                                 |  |  |
| (in case of Ordinary Call)   | - On conversation, Value, time will be displayed( 00Rs Time 0:00 )              |  |  |
|                              | - Will display remained time and coin will be dropped in the inside box. At     |  |  |

|                             | this time, whenever every 10 is remained, Alarm will be made one time          |  |  |
|-----------------------------|--------------------------------------------------------------------------------|--|--|
|                             | and after then after 2 secs until call ends, Alarm will be made.               |  |  |
|                             | - During alarm sound, If you would insert coin, Alarm sound will disappeared   |  |  |
|                             | no more.                                                                       |  |  |
|                             | - In case of local call, After current 60 secs would be used up, just inserted |  |  |
|                             | coin will be dropped to the box and new 60 secs will be displayed an           |  |  |
|                             | you can keep talking without stoping                                           |  |  |
|                             | - If you don't insert coin at this time, Call will end and screen will go to   |  |  |
|                             | "Insert Coin" screen.                                                          |  |  |
|                             | (INSERT COIN)                                                                  |  |  |
|                             | - Available talking time for each inserted coin will be displayed as much as   |  |  |
|                             | value which was set on Call duration menu on ICCB mode.                        |  |  |
|                             | % In case of international call, it is 10 secs.                                |  |  |
| 8 Conversation Menu         | Conv Monu                                                                      |  |  |
| (by Pressing Redial Button) |                                                                                |  |  |
|                             | - On the conversation, If you press Redial Button, Conversation Menu           |  |  |
|                             | will come up as follows.                                                       |  |  |
|                             | 1.Voice Privacy                                                                |  |  |
|                             |                                                                                |  |  |
|                             | 2.DTMF Tone                                                                    |  |  |
|                             |                                                                                |  |  |
| 9 Ending call               |                                                                                |  |  |
| Ŭ                           | 00:00                                                                          |  |  |
|                             |                                                                                |  |  |
|                             | - Totally elapsed time will be displayed during 15 sec. ( Need to be           |  |  |
|                             | discussed with PTB team )                                                      |  |  |
| 10 Incoming                 |                                                                                |  |  |
|                             | Incoming Call.                                                                 |  |  |
|                             |                                                                                |  |  |
| 11 Recalll                  |                                                                                |  |  |
|                             | RECALL                                                                         |  |  |
|                             | <ul> <li>In case ICCB has remained time after call.</li> </ul>                 |  |  |
|                             |                                                                                |  |  |
|                             | Disaply text should be discussed with PTB team.                                |  |  |

| 12 Redial | REDIAL                                                                   |
|-----------|--------------------------------------------------------------------------|
|           | - in case of only IDLE state, Pressing Redial key can dialed last numbre |
|           | which was made successfully.                                             |
|           | - In case of no history, nothing is happened.                            |

# 2.4 ICCB User Mode Display for Emergency Call and Toll Free

| ICCB User Mode (Emergency Call) |                                                                                                    |  |  |
|---------------------------------|----------------------------------------------------------------------------------------------------|--|--|
| 1 Emergency button              | <ul> <li>If you press Emergency button, "Please Dial" will be displayed in stead of "Insert Coin" message on LCD</li> <li>Be used at Virtual calling card number and real emergency number like 100,101.</li> </ul> |  |  |
| 2 Dial numbers                  | <ul> <li>Available emergency numbers are 100, 101, 102.</li> <li>If dialed number is not emergency number, "Not available" message will be displayed.</li> </ul>                                                    |  |  |
| 3 Try to make call              | Emergency Call<br>- On Calling, "Emergecny Call" will be displayed<br>- In case of Toll free number, "Toll Free Call" will be displayed<br>Toll Free Call<br>(It should be discussed with JP)                       |  |  |
| 4 During Conversation           | Time 00:60 - Only Time will be displayed. (Time 0:00)                                                                                                    |  |  |

### 2.5 ICCB Menu (Programming Mode)

To enter to the ICCB Programming Mode

- 1) Open the Coin Box
- 2) To enter to this menu, Please follow below instructions.

On-Hook handset -> Press Programming mode button on the board -> Off-Hook handset.

- 3) The message on LCD will be displayed "Enter Code \*\*\*\*".
- 4) Enter your password "3842" ( it can be changed )
- 5) First menu, "1.Local Prefix" will be displayed (ICCB Mode)

Press '#': Saved and go back to the programming mode.

Press '\*': Go back to the programming mode.

| Menu Display  | Sub Menu Display            | Description                                              |
|---------------|-----------------------------|----------------------------------------------------------|
| 1:Cash Record | <mark>1: Cumu. Coins</mark> | Press '1', show to cumulative coins collected since      |
|               | Press '#'                   | installation.                                            |
|               | Cumu.Tot 0000000            |                                                          |
|               | Press 'Recall' or           | Press 'Recall', Menu Next Up as follows                  |
|               | 'Redial'                    | Press 'Redial'. Menu Next Down as follows                |
|               | Press '*' or '#'            | Cumu.Tot 0000000                                         |
|               |                             | Cumu.Use 0000000                                         |
|               |                             | Cumu.5Rs 0000000                                         |
|               |                             | Cumu.1Rs 0000000                                         |
|               |                             | Press '*', Go back to the root menu.                     |
|               |                             | Press '#',Saved and go back to the root menu             |
|               | 2: Current Coins            | Press '2', show to current coins collected in the cash   |
|               | Press '#'                   | box.                                                     |
|               | Curr.Tot 00000              | Press 'Recall', Menu Next Up as follows                  |
|               | Press 'Recall' or           | Press 'Redial'. Menu Next Down as follows                |
|               | 'Redial'                    | Curr.Tot 00000                                           |
|               | Press '*' or '#'            | Curr.Use 00000                                           |
|               |                             | Curr.5Rs 00000                                           |
|               |                             | Curr.1Rs 00000                                           |
|               |                             | Press '*', Go back to the root menu.                     |
|               |                             | Press '#',Saved and go back to the root menu             |
|               |                             | % It counts the collected coins upto 700, After it shows |
|               |                             | BOXFULL.                                                 |

|                  | <mark>3:Cumu. Reset</mark> | Press '3', You can erase cumulative coin counter            |
|------------------|----------------------------|-------------------------------------------------------------|
|                  | Press '#'                  | Del Cumu.Coins?                                             |
|                  |                            | Press '*', Go back to the root menu.                        |
|                  |                            | Press '#', resetting the current coin counter.              |
|                  | 4: Current Reset           | Press '4', You can erase current coin counter.              |
|                  | Press '#'                  | Del Cur.Coins?                                              |
|                  |                            | Press **, Go back to the root menu.                         |
|                  |                            | Press '#', resetting the current coin counter.              |
|                  | 5: Daily Coins             | Press '5', show to day total rupee with coin counts.        |
|                  | Press '#'                  | Press ***, Go back to the root menu.                        |
|                  | Day 0000Rs 000Cn           | Press '#',Saved and go back to the root menu                |
|                  | Press '*' or '#'           |                                                             |
|                  | 5: Last Call List          | Press '5', show to last calls information with number, time |
|                  | Press '#'                  | and rupee about up to 10 calls.                             |
|                  | 01: Phone number           | Press '1', Move Next Up for last calls.                     |
|                  | Press '1' or '2', '#'      | Press '2', Move Next Down for last calls.                   |
|                  |                            | 01: Phone number                                            |
|                  |                            | Press '#' => Show to the information as follows             |
|                  |                            | <mark>Rs 0000 Coin 000</mark>                               |
|                  |                            | Press '*', Go back to the root menu.                        |
|                  |                            | Press '#',Saved and go back to the root menu                |
| 2:Local Prefix   | 92 Code XXXXXXX            |                                                             |
| 3:MT Code Option | <mark>MT code Yes</mark>   | Press 'Recall', Move up to the next mode.                   |
|                  | Press 'Recall', 'Redial'   | Press 'Redial', Move Down to the next mode.                 |
|                  | Press '*' or '#'           | MT code Yes                                                 |
|                  |                            | Press '*', Go back to the root menu.                        |
|                  |                            | Press '#'                                                   |
|                  |                            | Enter Code 56                                               |
|                  |                            | Press '1~9,0', If you want to change the MT code, press     |
|                  |                            | the number.                                                 |
|                  |                            | Press '#', Updated the option                               |
|                  |                            | MT code No                                                  |
|                  |                            | Press '*', Go back to the root menu.                        |
|                  |                            | Press '#', Updated the option                               |
| 4:Tariff         | 1:Enter Code               | You can make tariff                                         |
| Drees (#)        | Press '#'                  |                                                             |

| Enter PWD XXXX | Input No XXXXXXX         |                                                 |
|----------------|--------------------------|-------------------------------------------------|
|                | Press '#'                |                                                 |
|                | Input sec XXX            |                                                 |
|                | Press '*' or '#'         |                                                 |
|                | 2:View Tariff            | You can show Tariff                             |
|                | Press '#'                |                                                 |
|                | <mark>01:91 20s</mark>   |                                                 |
|                | Press 'Recall', 'Redial' |                                                 |
|                | Press '*' or '#'         |                                                 |
| 5:ICC Number   |                          | press free call number                          |
|                | 1: Show Option           | Press '1'. Entering the Show Option menu.       |
|                | Press '#'                | Press 'Recall', Move up to the next mode.       |
|                | Show Date&Time           | Press 'Redial', Move Down to the next mode.     |
|                | Press 'Recall', 'Redial' | Show Blank                                      |
|                | Press '*' or '#'         | Show Banner                                     |
|                |                          | Show Date&Time                                  |
|                |                          | Press '*', Go back to the root menu.            |
|                |                          | Press '#', Updated the option                   |
|                | 2: Banner                | Press '2', You can show to currently banner.    |
|                | Press '#'                | Press '#', Entering the editing mode            |
| 6.Dioploy      | ' TATA Indicom '         | Press 'Redial', insert space                    |
| 6:Display      | Press '*' or '#'         | Press 'Emergency.', Big or Small alpha mode     |
|                |                          | Press '*', Go back to the root menu.            |
|                |                          | Press '#', Updated the option                   |
|                | 3: Date&Time             | Press '3', Entering the Date&Time menu          |
|                | Press '#'                | Press 'Recall', Move up to the next mode.       |
|                | DTSet DayOfWeek          | Press 'Redial', Move Down to the next mode.     |
|                | Press 'Recall', 'Redial' | DTime DayOfWeek                                 |
|                | Press '*' or '#'         | DTime 24Hours                                   |
|                |                          | DTime AM/PM                                     |
|                |                          | Press '*', Go back to the root menu.            |
|                |                          | Press '#', Updated the option.                  |
|                | 1: Earpiece Vol.         | Press '1', Entering the volume of earpiece menu |
| 7:Sound        | Press '#'                | Press 'Recall', Volume Up                       |
| 1.30unu        | EarVol. >>>>             | Press 'Redial'. Volume Down                     |
|                | Press 'Recall', 'Redial' | Press '*', Go back to the root menu.            |

|               | Press '*' or '#'                          | Press '#', Updated the volume level.                          |
|---------------|-------------------------------------------|---------------------------------------------------------------|
|               | 2: Ringer Vol.                            | Press '2', Entering the volume of ringer menu                 |
|               | Press '#'                                 | Press 'Recall', Volume Up                                     |
|               | RingerVol. >>>>                           | Press 'Redial'. Volume Down                                   |
|               | Press 'Recall', 'Redial'                  | Press '*', Go back to the root menu.                          |
|               | Press '*' or '#'                          | Press '#', Updated the volume level.                          |
|               | 3: Speaker Vol.                           | Press '3', Entering the volume of speaker menu                |
|               | Press '#'                                 | Press 'Recall', Volume Up                                     |
|               | <mark>SpeakerVol. &gt;&gt;&gt;&gt;</mark> | Press 'Redial'. Volume Down                                   |
|               | Press 'Recall', 'Redial'                  | Press '*', Go back to the root menu.                          |
|               | Press '*' or '#'                          | Press '#', Updated the volume level.                          |
|               | <mark>4: Key Beep Vol.</mark>             | Press '4', Entering the volume of key beep menu               |
|               | Press '#'                                 | Press 'Recall', Volume Up                                     |
|               | KeyBeepVol. >>>>                          | Press 'Redial'. Volume Down                                   |
|               | Press 'Recall', 'Redial'                  | Press **', Go back to the root menu.                          |
|               | Press '*' or '#'                          | Press '#', Updated the volume level.                          |
|               | 5: Ring Tone.                             | Press '5', Entering the ring tone selection menu              |
|               | Press '#'                                 | Press 'Recall', Up                                            |
|               | Press 'Recall', 'Redial'                  | Press 'Redial'. Down                                          |
|               | Press '*' or '#'                          | Press '*', Go back to the root menu.                          |
|               |                                           | Press '#', Updated the ring tone items.                       |
|               | 6: Service Alert.                         | Press '6', Entering the Service Alert menu                    |
|               | Press '#'                                 | Press 'Recall', Service Alert is On                           |
|               | <mark>SvcAlert On</mark>                  | Press 'Redial', Service Alert is Off                          |
|               | Press 'Recall', 'Redial'                  | Press '*', Go back to the root menu.                          |
|               | Press '*' or '#'                          | Press '#', Updated the option                                 |
| 8:S/W Version |                                           | You can show to the s/w version.                              |
| 9:Password    | New xxxx                                  | You can show to the <b>current password</b> , default -> 3842 |
|               | Press '#'                                 | Press '#', Entering the next mode for entering the new        |
|               | Re-Enter xxxx                             | password                                                      |
|               | Press '*' or '#'                          | Press '1~9,0', If you want to change the new password,        |
|               |                                           | press the number.                                             |
|               |                                           | We should be <b>re-enter the new password</b> .               |
|               |                                           | Press '#', Updated the new password.                          |

# 2.5 CDMA Mode Menu

To enter to the CDMA mode

- 1) Press the short keys as follows "624709247\*2690"
- 2) The message on LCD will be displayed "Enter Code \*\*\*\*".
- 3) Enter your password "0000" ( It can be changed )
- 4) First menu, "1.Setting" will be displayed.

| Menu Display | Sub Menu Display           | Description                                                              |
|--------------|----------------------------|--------------------------------------------------------------------------|
|              | 1: Voice Privacy           | Press '1', Entering the Voice Privacy Menu.                              |
|              | Press '#'                  | Press 'Recall', Changed the option to <mark>'Standard'</mark> as follows |
|              | V.P. Enhanced              | V.P. Standard                                                            |
|              | Press 'Recall', 'Redial'   | Press 'Redial', Changed the option to <mark>'Enhanced'</mark> as follows |
|              | Press '*' or '#'           | V.P. Enhanced                                                            |
|              |                            | Press '#', Go back to the root menu.                                     |
|              | 2: DTMF Tone               | Press '2', Entering the DTMF Tone Menu.                                  |
|              | Press '#'                  | Press 'Recall', Changed the option to <mark>'Short'</mark> as follows    |
|              | DTMF Tone Short            | DTMF Tone Short                                                          |
|              | Press 'Recall', 'Redial'   | Press 'Redial', Changed the option to <mark>'Long'</mark> as follows     |
| 1 Cotting    | Press '*' or '#'           | DTMF Tone Long                                                           |
| Proce '1'    |                            | Press '#', Go back to the root menu.                                     |
| Press I      | 3: Password                | Press '3', Entering the next mode for entering the new                   |
|              | Press '#'                  | password.                                                                |
|              | New xxxx                   | Press '1~9,0', If you want to change the new password, press             |
|              | Press '#'                  | the number.                                                              |
|              | <mark>Re-Enter xxxx</mark> | We should be <b>re-enter the new password</b> .                          |
|              | Press '*' or '#'           | Press '#', Updated the new password.                                     |
|              | 4: Auto Call Time          | Press '4', Entering the auto send time menu for orig. call               |
|              | Press '#'                  | Press 'Recall', Up for time count                                        |
|              | AutoCallTime XX            | Press 'Redial'. Down for time count                                      |
|              | Press 'Recall', 'Redial'   | Press ***, Go back to the root menu.                                     |
|              | Press '*' or '#'           | Press '#', Updated the auto send time.                                   |
|              | 1: S/W Version             | Press '1', Entering the <b>S/W Version</b> menu.                         |
| 2.Version    | Press '#'                  | Press **, Go back to the root menu.                                      |
| Press '2'    | <mark>S/W:XXXXXXXXX</mark> |                                                                          |
|              | Press '*'                  |                                                                          |

|                       | 2: H/W Version           | Press '2', Entering the H/W Version menu.                |
|-----------------------|--------------------------|----------------------------------------------------------|
|                       | Press '#'                | Press '*', Go back to the root menu.                     |
|                       | H/W:XXXXXXXXXX           |                                                          |
|                       | Press '*'                |                                                          |
|                       | <mark>3: PRL ID</mark>   | Press '3', Entering the PRL ID menu.                     |
|                       | Press '#'                | Press '*', Go back to the root menu.                     |
|                       | PRL ID:XXXXXXXX          |                                                          |
|                       | Press '*'                |                                                          |
|                       | 1: Debug Screen          | Press '1', Entering the <b>Debug Screen</b> menu.        |
|                       | Press '#'                | You can enter the debug mode and you can show to the     |
|                       | Debug Screen             | system information on CDMA network as follows.           |
|                       | Press '#'                | R 100 E 07 T 00                                          |
|                       |                          | S 01243 N 00012                                          |
|                       |                          | C 1011 PN 122                                            |
|                       |                          | B 3.998V                                                 |
|                       |                          | Press '*', Go back to the root menu.                     |
|                       | 2: Test Call             | Press '2', Entering the Test Call menu.                  |
|                       | Press '#'                | Press 'Recall', Move up to the test call item.           |
|                       | TCall xxxxxxx            | Press 'Redial', Move down to the test call item.         |
|                       | Press 'Recall', 'Redial' | Press 'recall', We can call on the selected option item. |
| <mark>0.Hidden</mark> | Press 'recall'           | Press '*', Go back to the root menu.                     |
| Press '0'             | Press '*' or '#'         | % Below show to the selected item,                       |
|                       |                          | Markov~Loopback                                          |
|                       | 3: Audible Tone          | Press '3', Entering the Audible Tone menu.               |
|                       | Press '#'                | Press 'Recall'. Move up to a tone item.                  |
|                       | A.Tone xxxxxxxx          | Press 'Redial, Move down to a tone item.                 |
|                       | Press 'Recall', 'Redial' | Press '#', Updated the tone item.                        |
|                       | Press '*' or '#'         | % Below show to the selected item.                       |
|                       |                          | Korea,                                                   |
|                       |                          | LatinAmerica,                                            |
|                       |                          | East Europe,                                             |
|                       |                          | China/Siri,                                              |
|                       |                          | Nicaragua,                                               |
|                       |                          | India                                                    |

| 4: Mirroring             | Press '4', Entering the mirroring menu. |
|--------------------------|-----------------------------------------|
| Press '#'                | Press 'Recall', Do mirroring            |
| Do Mirroring             | Press 'Redial', RestoreMirroring        |
| Press 'Recall', 'Redial' | Press '#', Updated the selected item.   |
| Press '*' or '#'         |                                         |

### **Battery Backup Failure**

If you're using the battery, the unit must be connected to AC power for at least 3 hours to fully charge the battery before it will provide back-up power to your SXP-2280. Verify that the battery has been charged for at least 3 hours and that the power source and its corresponding circuit breaker are functioning properly. Then, examine the battery for physical damage and corrosion. Replace the battery if necessary.

| Item                   | Description                      |
|------------------------|----------------------------------|
| Capacity               | 3.7V Li-ion(Nominal) / 1700mAh   |
| Talk Time Duration     | Over 3 Hours (Min) ( on SCI = 2) |
| Standby Time Duration  | Over 140 Hours ( on SCI = 2)     |
| Charging Time Duration | 3 Hours (Max) ( on SCI = 2)      |

### **GENERAL INFORMATION AND SAFETY**

Your SXP-2280 Fixed Wireless Phone (FWP) functions as both a radio transmitter and receiver. When it is ON, the FWP receives and sends out radio frequency (RF) energy. The CDMA 800 unit operates in the frequency range between 824 and 894 MHz. When you use your SXP-2280, the cellular system handling your call controls the power level at which your unit transmits. Nominal power output is 230 mW.

### WARNING!

Only Authorized Service Personnel should remove the cover of your SXP-2280. For further assistance, contact your Authorized Sungil Representative. Please have your unit's model and serial number ready. The duration of your calls and operate your phone in the most power-efficient manner.

### **Temperature Environment**

**Operating Temperature**: From -20°C to +60°C ; Up to 95% relative humidity (non-condensing). **Storage Temperature:** From -25°C to +75°C; Up to 95% relative humidity (non-condensing).

### Antenna Care and Replacement

Do not use the SXP-2280 with a damaged antenna. If a damaged antenna comes into contact with the skin, a minor burn may result. Have your antenna replaced by a qualified technician immediately. Use only a manufacturer-approved antenna. Unauthorized antennas, modifications, or attachments could damage the SXP-2280.

#### Driving

Check the laws and regulations on the use of cellular products in the areas where you drive. Some jurisdictions prohibit your using a cellular device while driving a vehicle. Even if your jurisdiction does not have such a law, we strongly suggest that, for safety reasons, the driver use extreme caution when operating the cellular device while the vehicle is in motion. Always obey the law.

#### **Exposure to electronic Devices**

Most modern electronic equipment is shielded from RF energy. However, RF energy from cellular devices may affect inadequately shielded electronic equipment.

RF energy may affect improperly installed or inadequately shielded electronic operating and entertainment systems in motor vehicles. Check with the manufacturer or its representative to determine if these systems are adequately shielded from external RF energy. You should also check with the

manufacturer of any equipment that has been added to your vehicle.

Consult the manufacturer of any personal medical devices (such as pacemakers, hearing aids, etc.) to determine if they are adequately shielded from external RF energy.

Turn your SXP-2280 OFF in health care facilities when any regulations posted in the areas instruct you to do so. Hospitals or health care facilities may be using equipment that could be sensitive to external RF energy.

### Aircraft

Turn OFF your SXP-2280 before boarding any aircraft.

• Use it on the ground only with crew permission.

• Do not use it in the air.

To prevent possible interference with aircraft systems, U.S. Federal Aviation Administration (FAA) regulations require you to have permission from a crew member to use your cellular phone (or any other cellular product) while the plane is on the ground. To prevent interference with aircraft systems, FCC regulations prohibit using your cellular device while the plane is in the air.

### Children

Do not allow children to play with your SXP-2280 to prevent damage to the unit.

### **Blasting Areas**

Construction crews often use remote control RF devices to activate off explosives. Therefore, to avoid interfering with blasting operations, turn your SXP-2280 OFF when in a "blasting area" or in areas posted: "Turn off two-way radio."

### **FCC WARNING**

This equipment may generate or use radio frequency energy. Changes or modifications to this equipment may cause harmful interference unless the modifications are expressly approved in the instruction manual. The user could lose the authority to operate this equipment if an unauthorized change or modification is made.

### **RF Exposure Guidelines**

During transmitter operation, in order to meet RF Maximum Permissible Exposure Safety Guidelines, a minimum distance of 20cm shall be maintained between antenna and personnel.